## **NHD-CA Historical Paper Contest Registration Instructions - Teacher**

Note: Teachers must register and add projects and students first before students can register. The payment section is under development and will be active on January 27th.

sent from nhdca@scoe.net

Verify your email address.

NATIONAL HISTORY DAY CALIFORNIA

## **Create your Account**

- 1. Enter an email. School emails are often blocked use a home email.
- 2. Enter a password and confirm the password.
- 3. Go to the email we sent (check junk box) emails may take a few minutes to arrive.
  - 1. Click the "Verify Email" button.
  - 2. Then login.

Create an account

Do not use your school email address

Must be at least 8 character

Confirm Password

Email

Password \*

CALIFORNIA

Welcome to the Registration Web Portal. Please enter the information below to create your account.

Already registered? Log in.

Sign Up

4. Once logged in, choose "I am a Teacher".

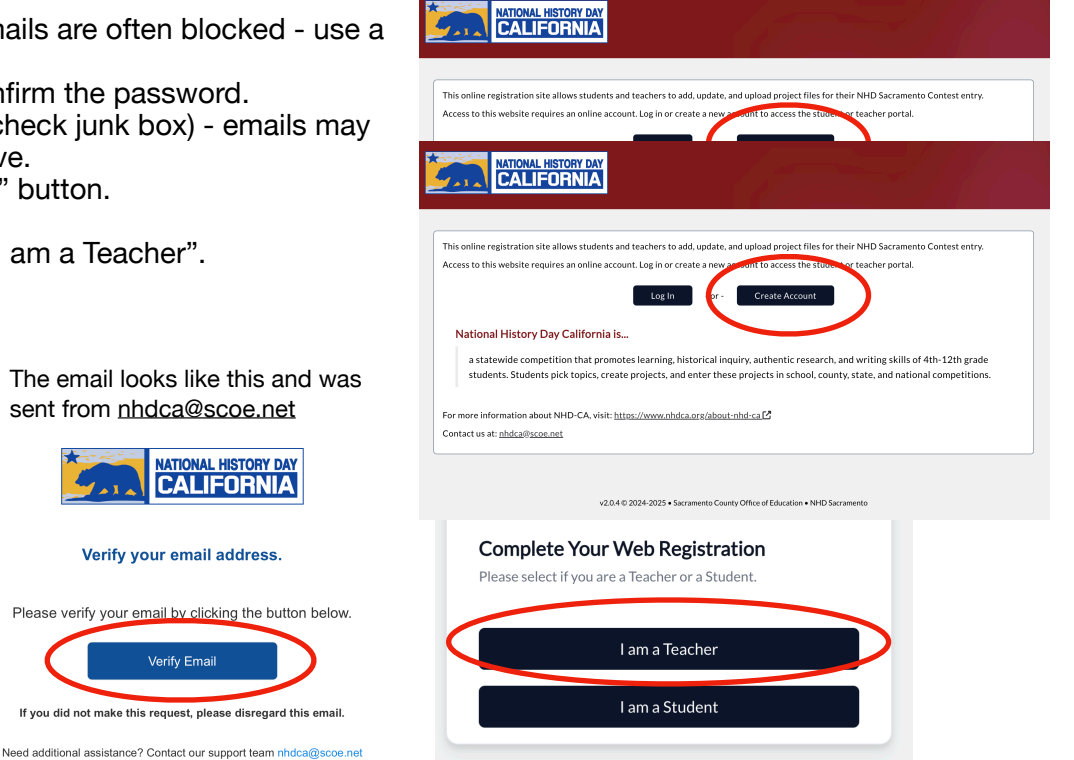

## Create your profile account

- 1. Select the "User" menu on the left and then "Profile"
- 2. Create your profile "Account"

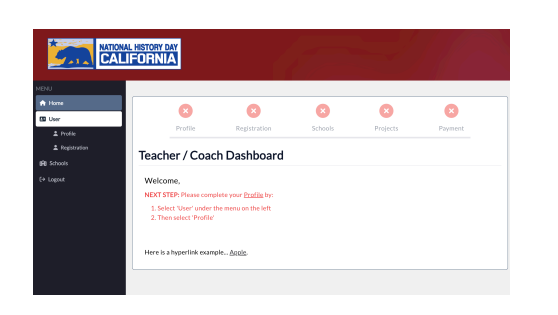

| First Name *                                                                                                    | Last Name *                                                                                                  |
|----------------------------------------------------------------------------------------------------|----------------------------------------------------------------------------------------------------|
| Timothy                                                                                                    | Smith                                                                                                    |
| Use Nickname                                                                                                    | Nickname (Name Badge Alternate) *                                                                            |
| Yes                                                                                                    | Tim                                                                                                    |
| ○ No                                                                                                    | If you would like a different name on your name badge, enter it here. For                                    |
| Do you want a different first name on your name badge? For example -<br>Ally instead of Alexandra, Matt instead of Matthew. | example - Ally instead of Alexandra, Matt instead of Matthew.                                                |
| Phonetic Pronunciation of your Full Name                                                                                    | Email Address (also used for log in) 🛛 🕈                                                                     |
|                                                                                                    | timothysmith1@gmail.com                                                                                      |
| Ex: Raul Gonzalez: rah-OOL gon-SAH-les or Ngoc Nguyen: nank<br>nuhWEN or sounds like 'Knock' 'WIN'                          | Use a personal email account. Please make sure the email address can not be blocked by your school district. |

### **Complete your personal information:**

- 1. Personal information
  - · Pronouns are optional. You can also put "chose not to say."
  - If the fields don't load correctly, refresh your browser.

| Personal Information                                                                                                    |                                                                        |          |
|----------------------------------------------------------------------------------------------------|------------------------------------------------------------------------|----------|
| 2025 NHD Sacramen                                                                                                    | to Contest : Teacher / Coach Registr                                   | ation    |
| <ul> <li>Registration is required for all teachers &amp;</li> <li>If you have questions, please send email t</li> </ul> | coaches, whether or not you plan on attendi<br>o <u>nhdca@scoe.net</u> | ng.      |
|                                                                                                    |                                                                        |          |
| Cell Phone *                                                                                                    | Pronouns to use on your name                                           | badge    |
| (916) 222-3333                                                                                                    | he/him/his                                                             | •        |
| Back                                                                                                    | ave Progress to Return Later                                           | Continue |

#### **Complete school information:**

- 1. School Affiliated with list the school that you work at.
  - You will be asked to add this school when you add projects.

|                           | ,                                                                     |
|---------------------------|-----------------------------------------------------------------------|
| This is my rookie year    | ○ Yes                                                                 |
|                           | No                                                                    |
| ubjects that you teach: * | School you are affiliated with: *                                     |
| GATE                      | Arcade Middle School                                                  |
| Theatre                   | Teachers/coaches affiliated with multiple schools will add these when |
| English                   | they create projects and add students.                                |
| ✓ Social Studies          |                                                                       |
| □ Other                   |                                                                       |

## **Complete contest information:**

- 1. Enter contest information questions.
  - Your contest may not provide t-shirts.

| Will you be attending the competition? *           | Would you like to join the Judging Team? *      |
|----------------------------------------------------|-------------------------------------------------|
| ● Yes<br>⊃ No                                      | Yes, please send me a judge registration link - |
| Are you listed as the teacher/coach on ONE or MORE | T-Shirt Size *                                  |
| projects? *                                        | Medium -                                        |
| ○ No                                               |                                                 |
|                                                    |                                                 |

### **Complete releases & agreements:**

#### Authorization, Releases and Agreements

I, Timothy Smith, hereby request participation in the 2025 NHD Sacramento Contest. My signature is shown below, and I hereby agree to follow the rules of competition and accept the interpretations and decisions made by the competition manager. The competition will be run in compliance with local and state health and safety requirements. Additionally, we understand and agree to the following specific provisions:

1. VOLUNTARY RELEASE: Assumption of Risk and Indemnity Agreement: In consideration of the acceptance of my participation in the NHD Sacramento Contest. I hereby release, discharge, and covenant not to sue the Sacramento Control Office of Education, their representatives, officers, successors, and assignees, directors, staff, workers, participating volunteers, and all other hosts (herein collectively referred to as "releasees") from all claims and liability arising out of strict liability or ordinary negligence or hold harmless and cover releasee for all claim judgment(s) or expense(s) that may incur arising out my's participation in this event. I understand that participation in this event contains certain risks of injuries, that the event will be indoors and outdoors, and that there is inherent risk in doing so which I voluntarily assume, because I choose to do so. I further know that other participation may pose a risk as there may be physical activities. I voluntarily leet cot accept all risks cometed with participation in this program.

2. INFORMATION RELEASE: By completing and signing this request (below), I hereby give permission and indicate consent to the release of educational information about or relative to participation in the NHD Sacramento Contest. Such information shall include but not be limited to the release of results, photographs, the reproduction of sound, motion picture, or videotape recordings, to be used in connection with an educational television program or subsequent video, photographic. Web sites, multimedia, or audio presentations. I further grant permission to be shown on videoconference (eg. Zoom, Teams), closed circuit TV systems, shared with other classes and schools, shared at community and professional meetings, aired by cable stations, entered into educational or media contests, posted on Web sites shall have the right to reproduce, use, display, and disseminate in such manner as they see fit, without obligation or human behavior. The releasees shall have the releases and there will be no compensation or remuneration.

3. Prohibition of Audience/Participant Reproduction of Virtual Event. I agree that I will adhere to virtual privacy policies and California privacy statutes by refraining from capturing images (through screenshot or other means), recording and/or rebroadcasting any part of any virtual event without authorization. Any recording or capturing of images will result in disqualification.

4. Code of Conduct. To participate, I will comply with the following requirements. I agree that If I violate any of these I may be disqualified and asked to leave:

- Participants are expected to conduct themselves in compliance with their school site codes of conduct.
- I will accept the decision of the judges as final. I will respect the judges' decisions and discuss any concerns with the event coordinator in a respectful manner.
- I will respect all judges, staff, teachers, students and parents and conduct myself in a manner that is courteous to
- I will model good sportsmanship at all times.

**0**----**1** 

I, Timothy Smith, hereby agree to everything above: \*

Yes

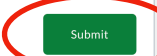

#### Add Schools you have projects at:

You can add one or more schools under your account.

- 1. Click the blue "Add School" button.
- 2. Use the "Select School" portal and complete the steps.
- 3. Note: **Division** is only used to help find the school and is not tied to projects added.
- 4. In the Actions column, select the "Add / View Projects" icon to add projects.

| > Schools          |            |                     |
|--------------------|------------|---------------------|
|                    | (          | Add School(s)       |
| ilter:             |            |                     |
|                    |            |                     |
| Search             |            |                     |
| Search School Name | ▲ District | Add / View Projects |

#### Select School

Begin by selecting the Division, followed by County then District, finish by selecting a School.

| •      |
|--------|
|        |
| -      |
|        |
| •      |
|        |
| •      |
| Submit |
|        |

#### **Add Projects**

On the Project List page, click the blue "Add Project" button

- Enter the project title.
  - You and students will be able to edit the title for a period of time set by your contest administrator.
- Enter the division
- Category does not show. The project is automatically created as a Historical Paper.
- Add all of the projects for this school.

| Add Project(s) |
|----------------|
| Audinojector   |
|                |
|                |
|                |
|                |

| Add Project            |              |   |
|------------------------|--------------|---|
| Project Title *        |              |   |
| Save Mono Lake Campain |              |   |
| Division *             |              |   |
| Junior (grades 6-8)    |              | • |
| Category *             |              |   |
| Select a Category      |              |   |
| Group Bocumentary      |              |   |
| Group Exhibit          |              |   |
| Group Performance      |              |   |
| Group Podcast          |              |   |
| Group Website          |              |   |
| Individual Documentary |              |   |
| Individual Exhibit     | $\mathbf{i}$ |   |
| Individual Darfarmanca |              |   |
| •                      |              |   |

#### **Add Students**

1. Select the blue people icon to go to the Student List for each project.

| Arcade Middle<br>Filter:                            |                  |                    |               |         |
|-----------------------------------------------------|------------------|--------------------|---------------|---------|
| Search                                              |                  |                    |               |         |
| Project Title                                       | # of<br>Students | Category 1         | Teacher(s)    | Actions |
| Japanese American Internment and Redress<br>Efforts | 0                | Group Exhibit      | Timothy Smith | fi 2 😤  |
| Save Mono Lake Campain                              | 0                | Group Podcast      | Timothy Smith | i² 🗹 👱  |
| The Sierra Club Environmental Movement              | 0                | Individual Website | Timothy Smith | i 🖉 😤   |
|                                                     |                  | 3 records          |               |         |

2. Click the "Add Student(s)" button on the right to add your first student.

- Enter First & Last name
- Select if the school will pay the registration fee or if the student/parent will pay.
- Historical Papers may only have 1 student!

| ow is a list of the stude | ats assigned to this | project             |    |             |         |          |         |
|---------------------------|----------------------|---------------------|----|-------------|---------|----------|---------|
|                           |                      |                     |    |             |         |          |         |
| Schools > Projects        | Students             |                     |    |             |         |          |         |
|                           |                      |                     |    | (           | (       | Add Stu  | dent(s) |
| vrcade Middle             |                      |                     |    |             |         |          |         |
| ITLE: Japanese Ame        | ican Internment      | and Redress Efforts |    |             |         |          |         |
| ATEGORY: Group Exhi       | bit                  |                     |    |             |         |          |         |
| IVISION: Junior           |                      |                     |    |             |         |          |         |
| ilter by:                 |                      |                     |    |             |         |          |         |
|                           |                      |                     |    |             |         |          |         |
| Search                    |                      |                     | It | Registered? | Payment | Paid? It | Actions |
| Search Full Name          | ļt.                  | Project Title       | +1 | +1          | +1      |          |         |

| Add Student           |   |
|-----------------------|---|
| First Name *          |   |
| Amy                   |   |
| Last Name *           |   |
| George                |   |
| Who will be paying? * |   |
|                       | • |
| School                |   |
| Student               |   |
|                       |   |
|                       |   |

## Student List view

- See the students added for a project.Track if they are registered & if payment
- mack in they are registered & in payment was received.
- Used the blue action button to edit the student or payment option.

| ow is a list of the student                                                                                               | s assigned to this      | ; project.                                                                            |             |                         |                    |               |
|----------------------------------------------------------------------------------------------------|-------------------------|---------------------------------------------------------------------------------------|-------------|-------------------------|--------------------|---------------|
| > Schools > Projects >                                                                                                    | Students                |                                                                                       |             |                         |                    |               |
|                                                                                                    |                         |                                                                                       |             |                         | Add Stu            | dent(s)       |
| rcade Middle                                                                                                    |                         |                                                                                       |             |                         |                    |               |
|                                                                                                    |                         |                                                                                       |             |                         |                    |               |
| ITLE: Japanese Americ                                                                                                    | an Internment           | and Redress Efforts                                                                   |             |                         |                    |               |
| ITLE: Japanese Americ<br>ATEGORY: Group Exhibit                                                                           | an Internment           | and Redress Efforts                                                                   |             |                         |                    |               |
| ITLE: Japanese Americ<br>ATEGORY: Group Exhibit<br>IVISION: Junior                                                        | an Internment           | and Redress Efforts                                                                   |             |                         |                    |               |
| ITLE: Japanese Americ<br>ATEGORY: Group Exhibit<br>IVISION: Junior<br>ilter by:                                           | t                       | and Redress Efforts                                                                   |             |                         |                    |               |
| ITLE: Japanese Americ<br>ATEGORY: Group Exhibit<br>IVISION: Junior<br>ilter by:<br>Search                                 | an Internment           | and Kedress Efforts                                                                   |             |                         |                    |               |
| ITLE: Japanese Americ<br>ATEGORY: Group Exhibit<br>IVISION: Junior<br>ilter by:<br>Search<br>Full Name                    | an Internment<br>t<br>↓ | and Kedress Efforts Project Title                                                     | Registered? | Payment<br>↓Î           | Paid? ↓↑           | Actions       |
| ITLE: Japanese Americ<br>ATEGORY: Group Exhibit<br>IVISION: Junior<br>Iiter by:<br>Search<br>Full Name<br>Adams, Jennifer | t<br>t<br>1             | And Kedress Efforts Project Title 11 Japanese American Internment and Redress Efforts | Registered? | Payment<br>It<br>School | Paid? I1<br>[need] | Actions<br>2/ |

# Edit Project Details & Upload Historical Papers

Use the blue paper pencil icon to go to the Project Details page.

#### Arcade Middle

Filter:

| Search                                              |                  |                    |               |         |  |  |
|-----------------------------------------------------|------------------|--------------------|---------------|---------|--|--|
| Project Title                                       | # of<br>Students | Category 1         | Teacher(s)    | Actions |  |  |
| Japanese American Internment and Redress<br>Efforts | 0                | Group Exhibit      | Timothy Smith | f€ 🕜 💒  |  |  |
| Save Mono Lake Campain                              | 0                | Group Podcast      | Timothy Smith | 12 🗹 👻  |  |  |
| The Sierra Club Environmental Movement              | 0                | Individual Website | Timothy Smith | 祀 🕑 😤   |  |  |

Depending on the contest and project category, this page allows you to:

- Change a title
- Submit a project link N/A for Historical Paper
- Request an interview time request N/A for ٠ Historical Paper
- Upload written materials or a Historical Paper

Both Teachers and Students have access to the Project Details page and are allowed to make changes and upload.

You or the student may drop a PDF of the Historical Paper in this box. Then click submit to save the changes to this page and upload the Historical Paper.

#### Historical Papers must be uploaded by February 12th.

#### **Project Details**

This page shows your project information. You may do the following:

- Title Changes: Closes February, 12th.
- After this date, you can still change the title of your project that you bring to competition, but printed items (judge score sheets, event program, etc.) will not reflect the change. Submit Project Link: (Optional) - Closed April, 22nd.
- Interview Time Requests: Request an early or late interview time within the Interview window Closed January, 1st. • Written Materials Upload: Upload your Written Materials PDF - Closed January, 1st.
- Historical Paper Upload Upload your Historical Paper PDF Due February, 12th.

Project Last Updated: 1/18/2025 9:55:05 AM

County: Alameda School: Foothill High Division: Senior Category: Historical Paper Students Listed on Project: Tim Smith

#### Project Instructions:

· Please check spelling & capitalization.

Project Title Japanese Internment

Cancel

#### Upload Instructions

Drag your PDF into the box or use the 'browse files' link to add a PDF.

ad Written Materials or Historical Paper

Drop files here or browse files

### Adding Co-Teachers to a project

- Use the green teacher button to add yourself as a co-teacher to a project.
- Once added your name will also be listed as a teacher on the project.

You can use the filter to filter on your projects or see all of the projects from your school

| # of<br>Students | Category It        | Teacher(s)                                                                                                    | Actions                                                                                                    |
|------------------|--------------------|----------------------------------------------------------------------------------------------------|----------------------------------------------------------------------------------------------------|
| 0                | Group Exhibit      | Timothy Smith                                                                                                    | 12 😤                                                                                                    |
| 0                | Group Podcast      | Timothy Smith                                                                                                    | i² 🕜 🕌                                                                                                    |
| 0                | Individual Website | Timothy Smith                                                                                                    | i <sup>0</sup> 🗹 🔽                                                                                                    |
|                  | # of<br>Students   | # of<br>Students     Category     11       0     Group Exhibit     11       0     Group Podcast     11       0     Individual Website     11 | # of<br>Students     Category     I1       0     Group Exhibit     Timothy Smith       0     Group Podcast     Timothy Smith       0     Individual Website     Timothy Smith |

### **Payment**

We are working on the payment section and hope to have it active on January 27th. Once active we will send an email so you can complete the payment section.

#### Once available:

Teachers will be able to create an invoice to submit to their school or district for payment. Invoices should be submitted as "Pay Per Attached". We will not send additional invoices. Payment must be received by the payment due date listed on the invoice.